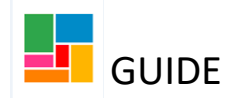

# Safeguarding Adults - Out of Borough Mosaic Guidance

You would create the **Safeguarding Adults - Out of Borough** workflow step to reflect that a Safeguarding outside of Camden has been raised, and to ensure all documents received from the other authority are uploaded in one place, to reflect this Safeguarding.

This workflow step is kept open until the Safeguarding is over/ all documents have been received.

## Starting the Safeguarding Adults - Out of Borough workflow step

This can be generated from 'Start' and 'New' on the person's main page. Select **Safeguarding Adults - Out of Borough**.

| Person summa                          | ary - Guide Test (2192463                                             | <b>3)</b> born 1 Aug 1953 (69 ye                                                           | ears old)                       |              |    |
|---------------------------------------|-----------------------------------------------------------------------|--------------------------------------------------------------------------------------------|---------------------------------|--------------|----|
| Person details > Start > Case notes   | Demographic infor<br>Initial Record (New or<br>returning adults only) | mation<br><u>Change</u>                                                                    | Case status<br>Open 15 Nov 2022 |              |    |
| Documents<br>Health ><br>Legal status | New<br>Main address 1-3<br>Lon<br>WC                                  | Belgrove Street<br>don<br>1H 8AB <u>(View map)</u>                                         | Current work                    | Workflow map | Hi |
| Registrations<br>Alerts history       | • <u>Request for Cl</u>                                               | nority: Camden<br>d: Kina's Cross<br><u>ppointee/COP Review</u><br>_DS Health Intervention | No current work                 |              |    |
| File location                         | <u>Safeguarding</u> Basic Safeguarding <u>Send a review</u>           | Adults - Out of Borough<br>Adults - S42(1) Information<br>where no review is in place      | <u>Gathering</u>                |              |    |
|                                       | Contential Shared Lives (<br>Date Date What matters                   | Carer Placement Arrangem<br>ome Measures (Initial)<br>- Conversation 3 (Mental H           | <u>ents</u><br>lealth only)     |              |    |
|                                       | <u>What matters</u> Gend                                              | - Conversation update                                                                      |                                 |              | -  |

## **Completing the Safeguarding Adults - Out of Borough workflow step**

When the Safeguarding Adults - Out of Borough step opens, there are no forms to be completed, apart from the Next actions form:

| Safeguarding Adults - Out   | of Borough : Guide Test( | 2192463)    |              |      |          |                           |
|-----------------------------|--------------------------|-------------|--------------|------|----------|---------------------------|
| 🔒 🔽 🖻 🏝                     | ] 🖉 (о) 💈                |             |              |      |          |                           |
| Next actions form           |                          |             |              |      |          |                           |
| Sections                    | 1. Actions Taken         |             |              |      |          |                           |
| 1. Actions Taken            |                          |             |              |      |          | *indicates required field |
| indicates completed section | Subject Details          |             |              |      |          |                           |
|                             | Find Subject             | Find        |              |      |          |                           |
|                             | First Names*             | Guide 🏶     |              |      |          |                           |
|                             | Last Names               | Test 👹      |              |      |          |                           |
|                             |                          |             |              |      |          |                           |
|                             |                          |             | Next actions |      |          |                           |
|                             | Next action              | Assigned to | Reason       | Note | Priority | Status                    |

1

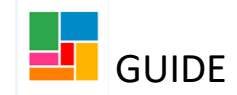

The main purpose of the workflow is to upload all the supporting documents for the out of borough Safeguarding.

To upload the documents received, click on the paper clip and select **Attach a document**.

| Safe | guardi            | ing A | dults - | Out of   | Bor | bugl | n : Guide Test (2192463) |
|------|-------------------|-------|---------|----------|-----|------|--------------------------|
| =    | $\checkmark$      | C.    | ▶       | <b>A</b> | Ø   | (0)  | 8                        |
| Nex  | Next actions form |       |         |          |     |      |                          |

Then search for the document you wish to upload, from your one drive/ desktop and upload. Ensure you give the file a title, and select a main category and sub-category. If you don't select a sub-category, the file upload will error.

You can upload as many documents as you need to. They can be viewed again under the paperclip icon but also under 'Attachments' in 'Documents' on the person's main file (so you don't need to upload them again here).

If you are still waiting for more documents from the other borough/ agency, you can save and close the workflow and resume it at a later stage.

This workflow should be left incomplete until the Safeguarding has finished.

#### Tasking the workflow to your manager for authorisation

Once you have finished uploading all the supporting documents, you will need to send it to your manager for authorisation. This is mandatory in this workflow (you will not be able to finish this step without authorisation).

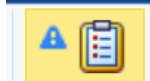

Using the toolbar, select the 'Requests' icon

A 'New Request' box will pop up, and you select '**REQUIRED Safeguarding Adults- Managers Decision/ Feedback**'. You can add a note in the text box provided, and then select 'Find'choosing your manager. Then click 'OK'.

| Safeguarding Adults - Out                                               | t of Borough : Guide Test (2192463)                                                                                                    |
|-------------------------------------------------------------------------|----------------------------------------------------------------------------------------------------|
|                                                                         | 📕 🖉 (o) 🚨                                                                                                    |
| Next actions form  Sections  Actions Taken  indicates completed section | New request     Select   Required Safeguarding Adults - Managers Decision/Feedback     Note      Pass to worker*   Find           Pass to worker*     Find        Image: Control of the sent when you next save. |
|                                                                         | OK Cancel                                                                                                    |
|                                                                         | □ Section completed                                                                                                    |

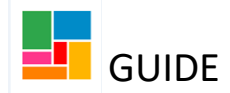

You will know this request has been made, if you click on the 'Requests' icon again. Here you can see it has been added:

| Safeguarding Adults -         | Out of Borough : Guide Test (2192463)                       |
|-------------------------------|-------------------------------------------------------------|
| 🗟 🔽 🛃                         | <mark>АШ</mark> 🖉 (о) 💈                                     |
| Next actions form             | Safeguarding Adults - Managers Decision/Feedback (Required) |
| Sections                      | Send request                                                |
| 1. Actions Taken              |                                                             |
| ✓ indicates completed section | Subject Details                                             |

## Managers: Safeguarding Adults - Out of Borough

You need to resume the **Safeguarding Adults - Out of Borough** workflow step completed by the practitioner, to read the uploaded information, authorise and add comments.

In your Current Work folder, under **Incoming Requests**, you will find the request sent to you for authorisation.

Click on the task to open the summary page, and then select 'Resume':

| ∧ Allo    | cations                 | C                                                                   | Safeguarding Ad                          | ults - Out of Borough: Guide Test (2192463)                                    |                                                                                       |
|-----------|-------------------------|---------------------------------------------------------------------|------------------------------------------|--------------------------------------------------------------------------------|---------------------------------------------------------------------------------------|
| A Rec     | ently viewed            | C                                                                   | Resume<br>Person summary<br>Work history | Status<br>Status                                                               | Documents<br>Next actions form                                                        |
| v Curr    | rent work               | C                                                                   |                                          |                                                                                | Requests                                                                              |
| Туре 个    | Subject                 | Title                                                               |                                          | ID                                                                             | Sefective Adults - Managers Decision /Seedt                                           |
| <b>a</b>  | Incoming work (         | (6)                                                                 |                                          | 13011454                                                                       | (Required) - SENT   <u>History</u><br>Assigned on 02/12/2022 14:08 to Efioawan Glover |
| 6         | Incoming reque          | sts (1)                                                             |                                          | Assignment details                                                             | Glover                                                                                |
| <b>\$</b> | Guide Test<br>(2192463) | <u>Safeguarding</u><br>Adults - Managers                            |                                          | Assigned to: Efioawan Glover History                                           |                                                                                       |
|           |                         | <u>Decision/Feedback:</u><br><u>Safeguarding</u><br>Adults - Out of |                                          | Progress details                                                               |                                                                                       |
|           |                         | Borough                                                             |                                          | Started on: 02/12/2022 14:08<br>Last updated by: Efioawan Glover on 02/12/2022 |                                                                                       |

Once the workflow step is open, check the attached documents by clicking on the paper clip and downloading the documents to read.

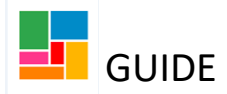

When you have finished reading the documents, select the 'Requests' icon in the toolbar, and click on the authorisation task which was assigned to you:

| Safeguarding Adults - | Out of Borough : Guide Test (2192463)                                                          |
|-----------------------|------------------------------------------------------------------------------------------------|
| 🗟 🔽 🛃                 | ▲ 📋 🖉 (0) 💈                                                                                    |
| A Next actions form   | A B Safeguarding Adults - Managers Decision/Feedback (Required) - 02/12/2022 (Efioawan Glover) |
| Sections              | Send request                                                                                   |
| A 1. Actions Taken    |                                                                                                |

Select 'Completed' if you are authorising the Safeguarding, or 'Returned' if further work is required by the practitioner, and click 'OK':

| Sent Withdrawn   Returned Completed     Note Status history     Status history     DateTime Action   Worker/team Note     D2/12/2022 14:08     Sent to     Eficawan Glover | tatus              |             |                 |      |
|----------------------------------------------------------------------------------------------------|--------------------|-------------|-----------------|------|
| Note     Image: Status history       DateTime     Action     Worker/team     Note       02/12/2022 14:08     Sent to     Eficawan Glover                                   | ) Sent<br>Returned | ○ Withdrawn | © Complete      | d    |
| Status history       DateTime     Action     Worker/team     Note       02/12/2022 14:08     Sent to     Eficawan Glover                                                   | Note               |             |                 | A    |
| DateTime     Action     Worker/team     Note       02/12/2022 14:08     Sent to     Efioawan Glover                                                                        |                    | Status I    | history         |      |
| 02/12/2022 14:08 Sent to Efioawan Glover                                                                                                    | DateTime           | Action      | Worker/team     | Note |
|                                                                                                    | 02/12/2022 14:08   | Sent to     | Efioawan Glover |      |

Note, if you select 'Returned', the practitioner will need to send you another authorisation task once the further work has been completed, for this to be authorised again. The practitioner cannot finish this step, without this authorisation task being completed.

Then Save and Close this workflow step (for the practitioner to resume for the next actions), using the icon.

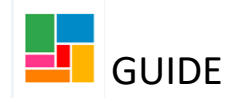

### Selecting an Action and finishing the workflow:

Resume your **Safeguarding Adults - Out of Borough** workflow step. To finish this workflow step, you need to select a Next Action.

Go to **Section 1. Actions Taken**, select 'Add', and choose the only outcome from the dropdown list, *Safeguarding Adults – No Further Action*:

| Safeguarding Adults - Ou                                         | t of Boro | ugh : Guide Test (2                   | 192463)                                                                   |         |            |
|------------------------------------------------------------------|-----------|---------------------------------------|---------------------------------------------------------------------------|---------|------------|
| 🔒 🗾 🖻 📴 🖺                                                        | ) 🖉 (0)   | 8                                     |                                                                           |         |            |
| Sections<br>A 1. Actions Taken<br>indicates completed<br>section | Sub       | Next actions<br>Select action<br>Note | Please select<br>Please select<br>Safeguarding Adults - No Further Action | ×<br>•  | *indiant@s |
|                                                                  | 4         | Priority                              | 🖲 🎦 Normal                                                                | O 🎥 Low |            |
|                                                                  |           |                                       |                                                                           |         | at         |

Then select one of the two reasons, *Others – please specify* or *Safeguarding Case Resolved*, from the drop down:

| Select action | Safeguarding Adults - No Furth                        | er Action 🖌     |     |    |
|---------------|-------------------------------------------------------|-----------------|-----|----|
| Reason*       | Please Select 🗸 🗸                                     |                 |     |    |
| Note          | Others - please specify<br>Safeguarding Case Resolved | $\triangleleft$ |     |    |
| riority       |                                                       |                 |     | li |
| 🕽 🚵 Urgent    | 🖲 🖹 Normal                                            | 0               | Low |    |
|               |                                                       |                 |     |    |
|               |                                                       |                 |     |    |
|               |                                                       |                 |     |    |
|               |                                                       |                 |     |    |

Then select Add and close.

Once your action has been selected, you can FINISH this workflow step, via the green tick

icon in the toolbar